## Ejercicio paso a paso: Crear una bandera con envolvente

1. Creamos un el triángulo de la bandera, con la pluma, o con la herramienta Polígono:

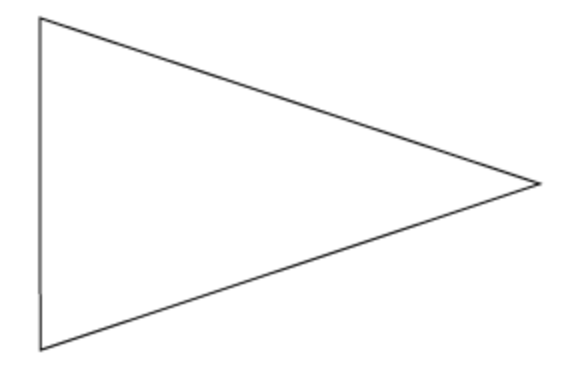

2. Lo rellenamos con un degradado que alterne tonos claros y oscuros de un mismo color.

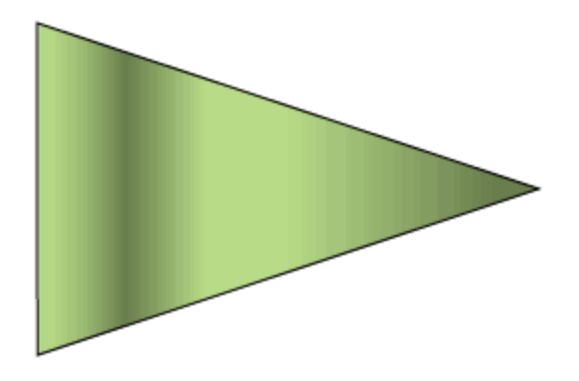

3. Hacemos clic dentro del triángulo con la herramienta Texto para insertar un texto de punto. En este caso, ha sido blanco con el tipo de fuente *Britannic Bold* y estilo *Regular*.

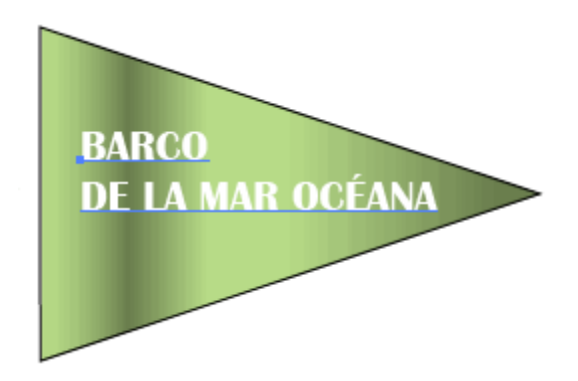

4. Con el texto y el triángulo seleccionados, pulsamos el menú Objeto  $\rightarrow$  Distorsión de envolvente  $\rightarrow$  Crear con distorsión.

5. Seleccionamos el **Estilo** *Bandera*, marcamos Horizontal, Curvar al 27% para que sea suave, y dejamos los valores de Distorsión al 0%. Pulsamos OK.

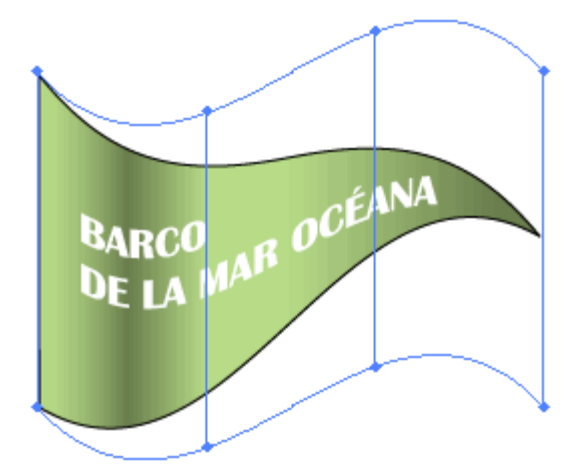

6. Con la herramienta **Malla**, hacemos clic en el lado izquierdo del envolvente para crear un nuevo punto de ancla que nos permita distorsionar la imagen.

7. Regulamos los controladores de dirección de los puntos de ancla de las esquinas de la izquierda y movemos el punto creado hacia dentro.

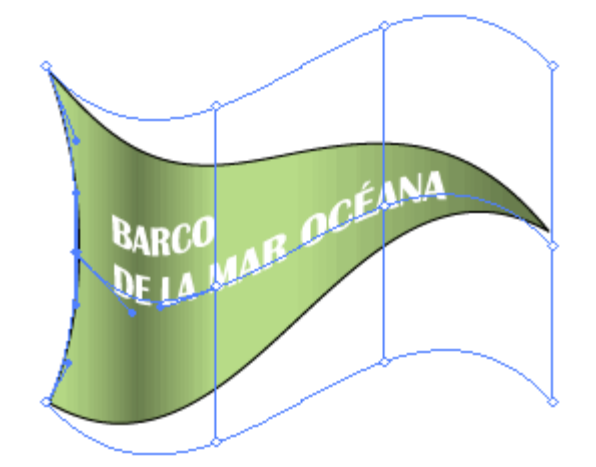

8. Seleccionamos el triángulo con la herramienta **Selección directa**, y con el panel **Degradado** ajustamos el degradado para que las zonas claras y oscuras coincidan con los pliegues de la bandera.

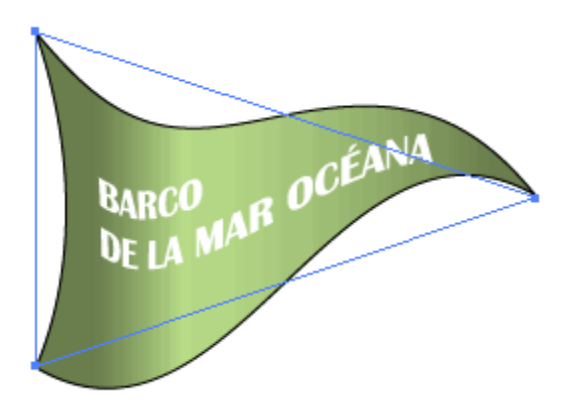

9. Por último añadimos el mástil, que no es más que un rectángulo y una elipse.